腾讯微校学生卡激活及刷码消费帮助文档

一、领卡与激活

步骤1:打开微信【扫一扫】,扫描以下二维码

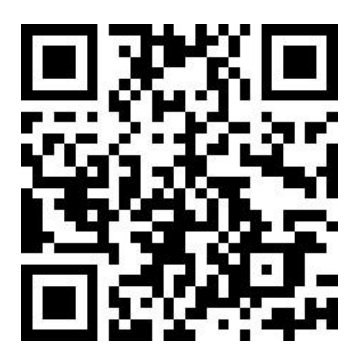

步骤2:弹出页面中点击【关注】,关注"太原工业学院 智慧校园"公众号,在消息页中点击【领取微信校园卡】, 领取校园卡后点击【激活校园卡】。如图所示:

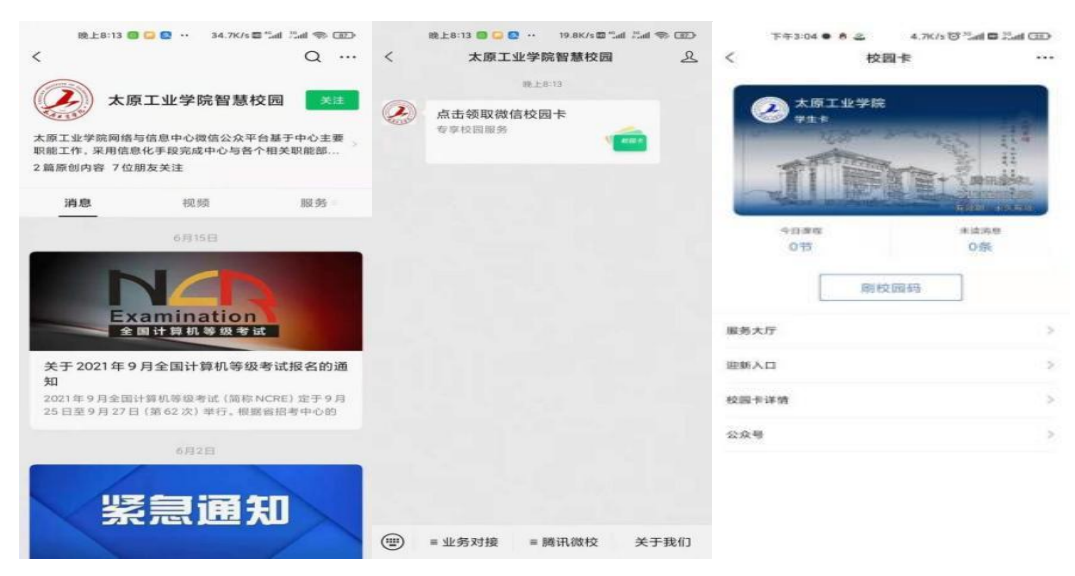

步骤3:在弹出的身份认证页面中,身份选择"学生", 根据内容提示填写个人信息后确认提交。

步骤 4: 身份认证通过后, 在弹出的"微信实名认证" 页面中点击【授权验证】, 实名认证成功后提示激活成功。 激活成功后点击【查看校园卡】弹出卡包页面。如下图所示:

|        |                     |                   |                                                 |                                              | < 电话 ali 4G | 20:32                                                                                                    |                                  |
|--------|---------------------|-------------------|-------------------------------------------------|----------------------------------------------|-------------|----------------------------------------------------------------------------------------------------|----------------------------------|
|        |                     | 11.4 MR (1973-48- |                                                 | 742:29 ··· 8.8K/x ♦ 🖷 🖸 🖀 "all 7.al 🗣 BO 50x | <           |                                                                                                    |                                  |
| ×      | 身份认证                |                   | × 微信实名验证                                        | ~                                            | ( <b>*</b>  | 原工业学院                                                                                                    |                                  |
|        | 太原工业学院<br>请将定你的身份信息 |                   | 2.                                              | $\bigcirc$                                   | 師道          | Contraction of the second second seco | - Internet                       |
| .919   | 学生.                 | 218               | 身份验证                                            | 激活成功 你好。你的校园卡已激活成功                           | )"你们的 ??    | And the second                                                                                                    | 政府<br>での<br>Post<br>Post<br>Post |
| 姓名     | 语输入结查               |                   | 商讯微卡 申请验证你提交的姓名、证件号是否与当前<br>(###+d+r-23500/d-m) |                                              | 12          | -ALDINESS -                                                                                                    |                                  |
| 证件号码   | 国际人员创建等过作号          |                   | 10110 X 11 X 12 71 H 10 8 - K                   |                                              |             |                                                                                                    |                                  |
| 手机号    | 国际人生的可              | ⊕ass/resc<br>⊕a   | 授权验证                                            | 0.0010 m-t-                                  |             |                                                                                                    |                                  |
| 脸证码    | 调制人物证明              | 000000000         |                                                 |                                              |             | 剧校园码                                                                                                    |                                  |
| O RIAH | 用意 (放开计可及服务协议) 和 (3 | CREAL AGE IN      | 授权验证                                            | 点击查看校园卡                                      |             |                                                                                                    |                                  |
|        | 邮定                  |                   |                                                 |                                              |             |                                                                                                    |                                  |
|        |                     |                   |                                                 |                                              | 服务大厅        |                                                                                                    | >                                |
|        |                     |                   |                                                 |                                              | 校园卡详情       |                                                                                                    | >                                |
|        |                     |                   |                                                 |                                              | 公众号         |                                                                                                    | >                                |
|        |                     |                   |                                                 |                                              |             |                                                                                                    |                                  |

二、绑定银行卡与开通支付功能

步骤1:打开微信-【我】-【服务】-【钱包】-【银行 卡】-【添加银行卡】,添加绑定学校统一发放的中国银行银 行卡。

特别提示:由于我院校园一码通平台由中国银行投资建 设,根据校企双方合作约定,一码通支付功能须在微信中绑 定中国银行银行卡,开通支付功能后支付消费从校园电子卡 "小钱包"扣除,小钱包余额为0后直接从银行卡扣除,不 必再像实体卡一样提前进行资金圈存,使用体验更加方便。 同时可避免由于卡片丢失带来的盗刷问题,资金使用更加安 全。

步骤 2: 打开【微信】-【我】-【服务/支付】-【钱 包】-【支付设置】-【免密支付】-【太原工业学院校园 码微信免密支付】-【扣费方式】-【选择中行卡更换】, 绑定学校统一发放的中国银行银行卡。 步骤 3: 打开微信-【我】-【服务】-【收付款】,将优 先支付方式修改为学校统一发放的中国银行银行卡。

步骤 4: 打开微信-【我】-【卡包】-【太原工业学院教师卡】,点击【刷校园码】。

步骤 5: 在弹出的二维码页面上点击红色提示信息【尚 未开通支付功能,请点击启用】。

步骤 6: 按照弹出页面中的提示操作即可开通支付功能。

特别注意:开通支付功能时,由于要进行支付功能核验, 需确保中国银行银行卡余额不能为零。由于网络状态或系统 缓存等原因,如遇到开通失败问题,重新进行开通操作即可。 雷老师(负责中国银行卡)18835174965。

相关操作界面如下图所示:

| < 电话II 4G | 20:32   |                   |                      | 21.09 🛳 🛓 🔛 📅 -                     | -4-10 - 10 tol (D)                     | 下午3            | 06 • • 😋 · 1.8K/s 🐨 🕮 Tail 📾 Tail 🖽 -          |  |
|-----------|---------|-------------------|----------------------|-------------------------------------|----------------------------------------|----------------|------------------------------------------------|--|
| <         |         |                   | 8                    | く 银行卡签约                             | ·•• •                                  | <              |                                                |  |
|           | 太原工业学院  | 10<br>11          |                      | 请选择 <mark>中国银行</mark> 银行卡<br>进行签约扣费 |                                        | 智              |                                                |  |
|           |         | the second second | · ABIETHNAM          | < 选择优先扣约<br>成为约约为式计算表面时,将3          | 教方式<br>本市市广+米市市村                       | 太原             | 工业学院校园码微信免密<br>支付                              |  |
|           |         | 0                 |                      |                                     |                                        |                | 太原工业学院伙食户                                      |  |
|           | 未读消息 3条 |                   |                      | 中国银行银行卡                             | 9                                      | 并通验号<br>服务介绍   | 撤卡用户<br>用于德信校园卡在校园内餐厅用餐,刷<br>码/刷卡后通过晚信支付扣取实际费用 |  |
|           |         |                   |                      | O x                                 |                                        | 抱责方式           | <u>ः</u> इस् >                                 |  |
|           | 剧校园码    |                   | BUILT ALL CONTRACTOR | 根据学校规定, 扣费必须选择 ◀<br>支付服务。请先绑定银行     | ▶ <mark>国銀行</mark> 银行卡才能开通<br>5卡并驳存余额。 | 优先从所说<br>开方式中和 | RIRACTANA, EIRARHAMMAN<br>Ma                   |  |
| 服务大厅      |         | >                 | ● 校部电子十 >            | 知道了,前                               | 往开通                                    |                |                                                |  |
| 校园卡详      | 请       | >                 |                      |                                     |                                        |                | 12月前北井市市(121款接续会以来)                            |  |
| 公众号       |         | >                 |                      |                                     |                                        |                | 77 in                                          |  |
|           |         | 2                 |                      |                                     |                                        |                |                                                |  |
|           |         |                   |                      |                                     |                                        |                |                                                |  |

| 聞0 <sup></sup> al -al ⊕ ⊆ @ 問 図 (0 50%) (#) 1406<br>く 开通免密支付 | 17年3:06 ● A 😋 - 5.6K/s 영 Əlləri Ə Lləri (ID) | 17年3100 ● ● ▲ - 5.4K/5 世 ■ all ■ Eatl CD<br>く 太原工业学院復校園 ・・・ ● | 21:09 ● 2 2 2 4 2 5 4 2 5 1 2 5 1 2 |
|--------------------------------------------------------------|----------------------------------------------|---------------------------------------------------------------|----------------------------------------------------------------------------------------------------|
| 太原工业学院校园码微信免密支付<br><sup>大美工业学院校会户</sup>                      | 0                                            |                                                               | $\bigcirc$                                                                                                    |
| 并通用号 13834213121                                             | 已开通太原工业学院校园码微信                               |                                                               | 开通成功                                                                                                    |
| 官任内容 用于数值校园卡在校园内餐厅用餐。用码/                                     | 光色文刊                                         | 还差一步,签约结果验证中…                                                 | 你的山西应用科技学院推导(做卡用户)已经成功并通<br>"山西应用科技学院校道码做信乐室支付"                                                                                                    |
| X 这种化光相致力式<br>优先和最方式付款失败时、将这用账户中其他支                          |                                              | 验证将会扣取0.01元,完成后全额退款                                           |                                                                                                    |
| 付方式                                                          |                                              |                                                               | 完成                                                                                                    |
| ⑦ 中国银行信用卡 (6633)                                             |                                              |                                                               |                                                                                                    |
|                                                              |                                              |                                                               |                                                                                                    |
| 绑定新办理的中行卡                                                    |                                              |                                                               |                                                                                                    |
| ② 中国银行储蓄卡 (6724)                                             |                                              |                                                               |                                                                                                    |
|                                                              |                                              |                                                               |                                                                                                    |
| ⑦ 农业银行储蓄卡 (3871)                                             |                                              |                                                               |                                                                                                    |
| ◆ 零钱通                                                        | 完成                                           |                                                               |                                                                                                    |
| ◎ 中国银行储蓄卡 (7590)                                             |                                              |                                                               |                                                                                                    |

## 三、食堂消费与记录查询

打开微信-【我】-【卡包】-【太原工业学院学生卡】-【刷校园码】消费,点击二维码下方显示的"小钱包"可查 询账户余额与消费记录。

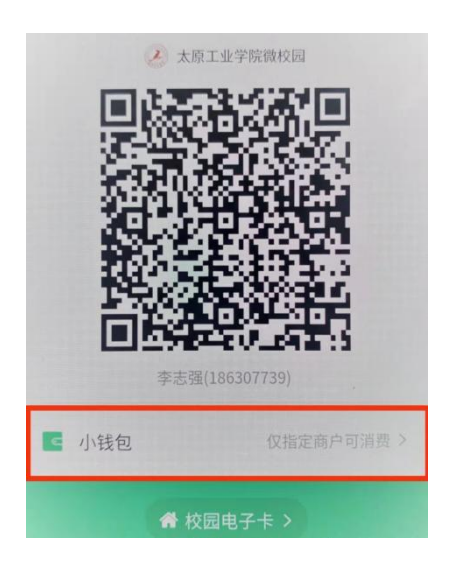

## 四、技术支持及问题解决

日常运行维护支持:教学主楼9层Z09075室与Z09077 室。

联系电话: 腾讯: 1823503901 15934528591